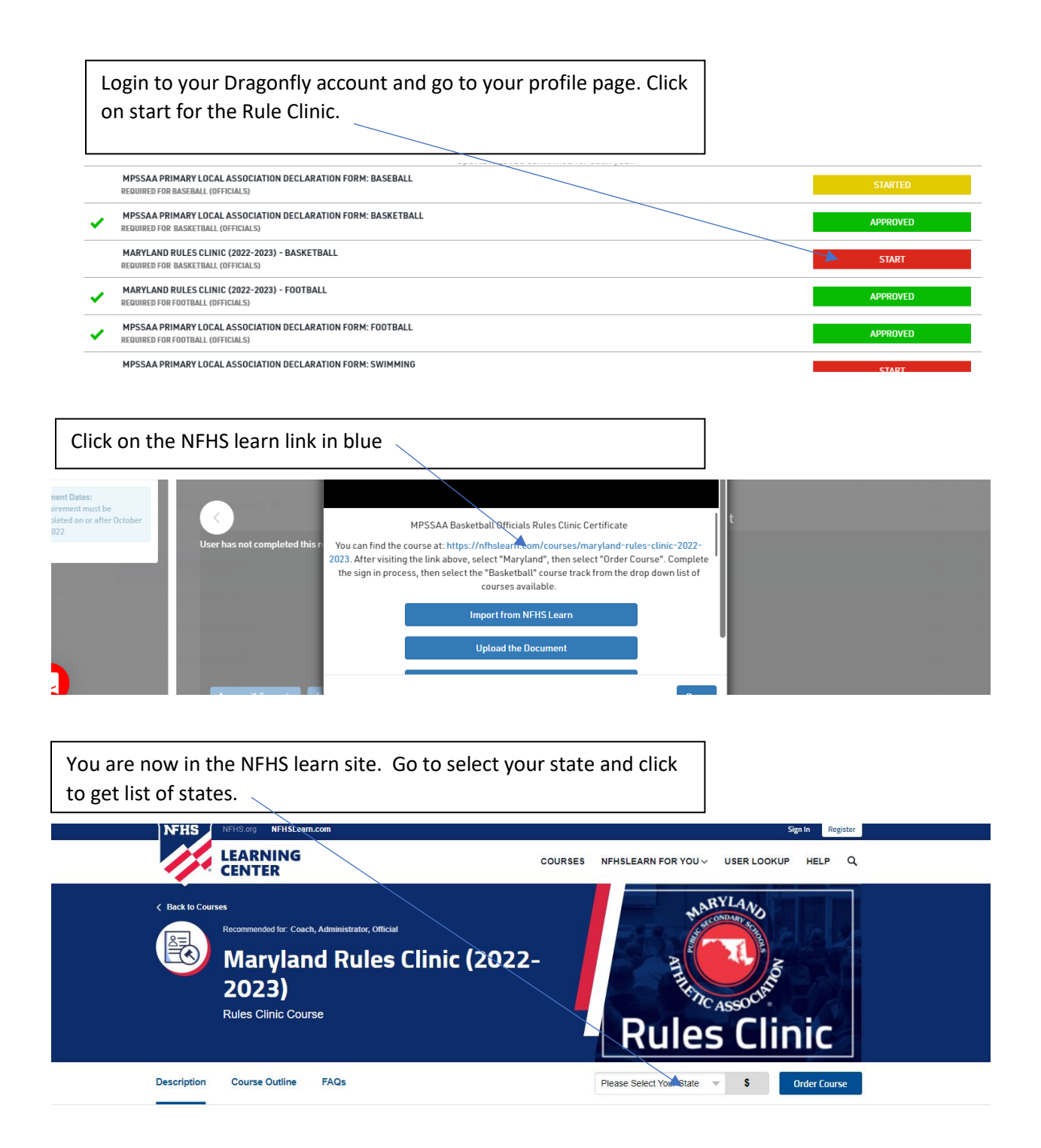

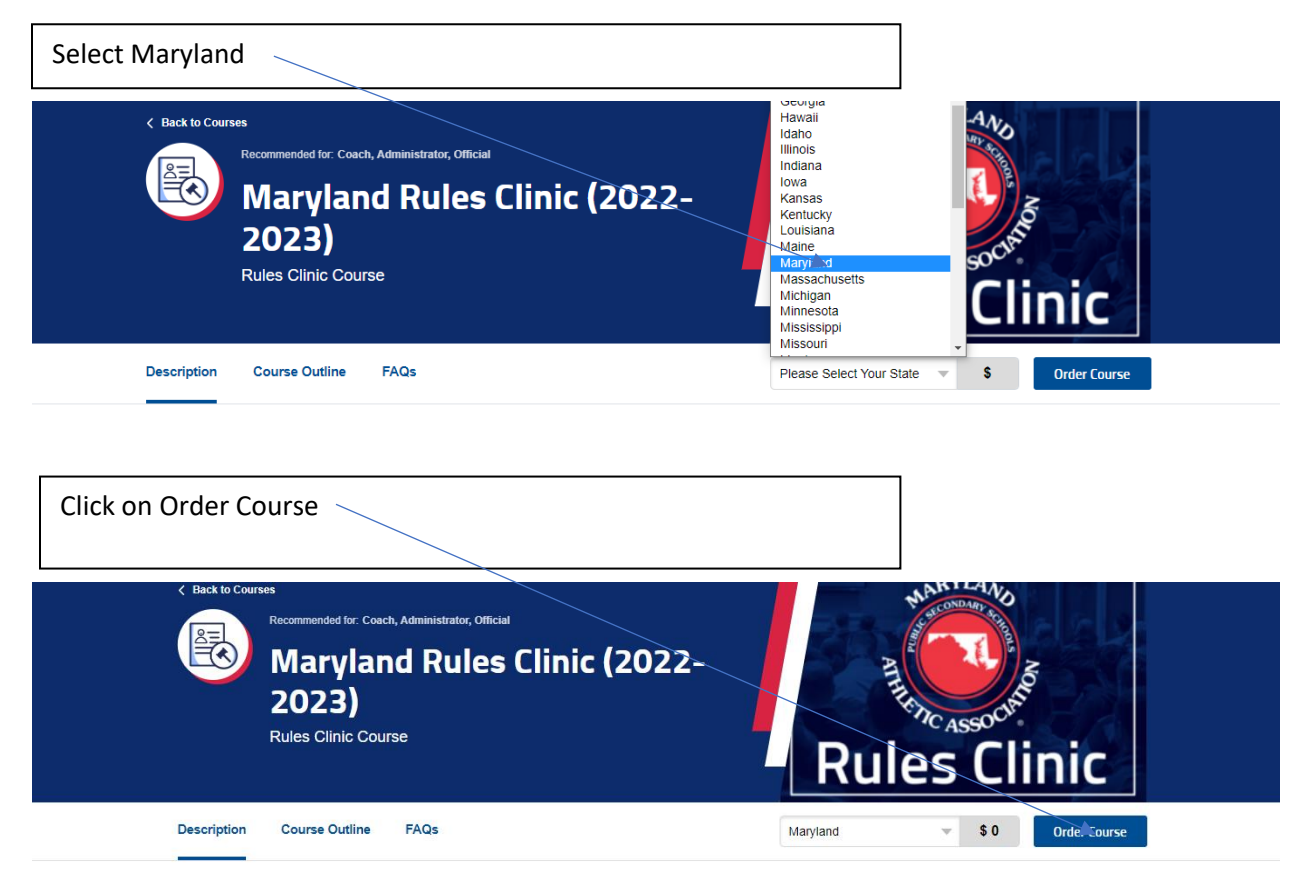

## Description

| different login than your Dragonfly login. Then click sign in.                    |  |
|-----------------------------------------------------------------------------------|--|
| NFHS Sign In<br>Email or Username<br>Password<br>Forgot your password?<br>Sign In |  |

| After you login it again!      | takes you back to                                                                                                    | this page! Click order (                                                                                                    | Course                            |                    |            |
|--------------------------------|----------------------------------------------------------------------------------------------------|----------------------------------------------------------------------------------------------------|-----------------------------------|--------------------|------------|
| < Back to C                    | ourses<br>Recommended for: Coach, Administrator, C<br>Maryland Rule<br>2023)<br>Rules Clinic Course                        | es Clinic (2022-                                                                                                    | Rul                               | the Clin           | ic         |
| Description                    | n Course Outline FAQs                                                                                                    |                                                                                                    | Maryland                          | \$0                | ter Course |
| -                              |                                                                                                    |                                                                                                    |                                   |                    |            |
| Select Myself and              | d click continue                                                                                                    |                                                                                                    |                                   |                    |            |
| Description                    | Course Outline PAGs                                                                                                    | Clinic (2022-<br>This course(s) will be completed b<br>Myself<br>Others<br>Continue                                                                                              | ×                                 |                    |            |
| Descripti<br>Click on Checkout | ion                                                                                                    |                                                                                                    |                                   |                    |            |
|                                |                                                                                                    |                                                                                                    |                                   |                    |            |
|                                | Join the NFHS Coach<br>The mission of the NFHS Coache<br>all high school sports coaches in o<br>Includes: ③ Insurance Cove | es Association Membership \$<br>s Association is to enhance the professional deve<br>order to improve interscholastic athletics in Americ<br>rage & Access to the NFHS Rules App | <b>35.00</b><br>Ropment of<br>ca. | X Add to Cart      |            |
|                                | Courses for myself                                                                                                    | State                                                                                                    |                                   | Item Total         |            |
|                                | Maryland Rules Clinic (2022-<br>2023)                                                                                      | Maryland                                                                                                    |                                   | \$0.00 ×           |            |
|                                |                                                                                                    | Cou                                                                                                    | rses for Myself Subto             | tal: <b>\$0.00</b> |            |
|                                |                                                                                                    | Cou                                                                                                    | Tota                              | l: \$0.00          |            |
|                                |                                                                                                    |                                                                                                    |                                   |                    |            |
|                                |                                                                                                    |                                                                                                    | Continue Shopp                    | ing Cneckout       |            |

#1 - On this page you must check the small box agreement policy.#2 -Then Click Continue.

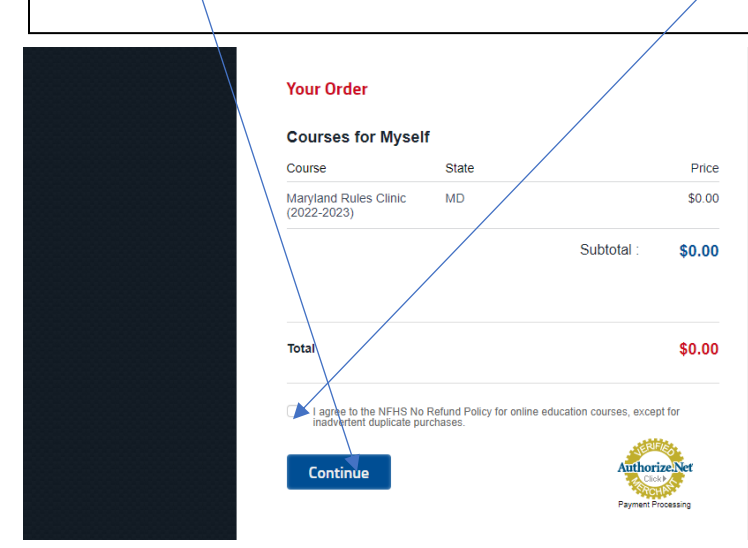

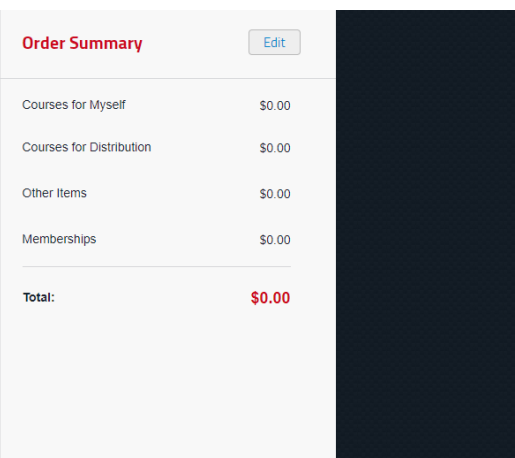

| Click Go to My Courses |                                   |       |             |                                      |                                                  |                                                                                 |
|------------------------|-----------------------------------|-------|-------------|--------------------------------------|--------------------------------------------------|---------------------------------------------------------------------------------|
|                        |                                   |       | You<br>Than | r Order<br>k you for y<br>o To My Co | V Receipt                                        |                                                                                 |
|                        | Courses for Myself<br>Item        | State | Qty         | Price                                | tt Receipt                                       | Invoice #R794771754Date10/18/2022Total\$0.00NameKen KazmarekPaymentFree Course  |
|                        | Maryland Rules Clinic (2022-2023) | MD    | 1           | \$0.00<br>Subtota                    | \$0.00<br>al: <b>\$0.00</b><br>al: <b>\$0.00</b> | Credit Card Payment to National Federation of<br>State High School Associations |

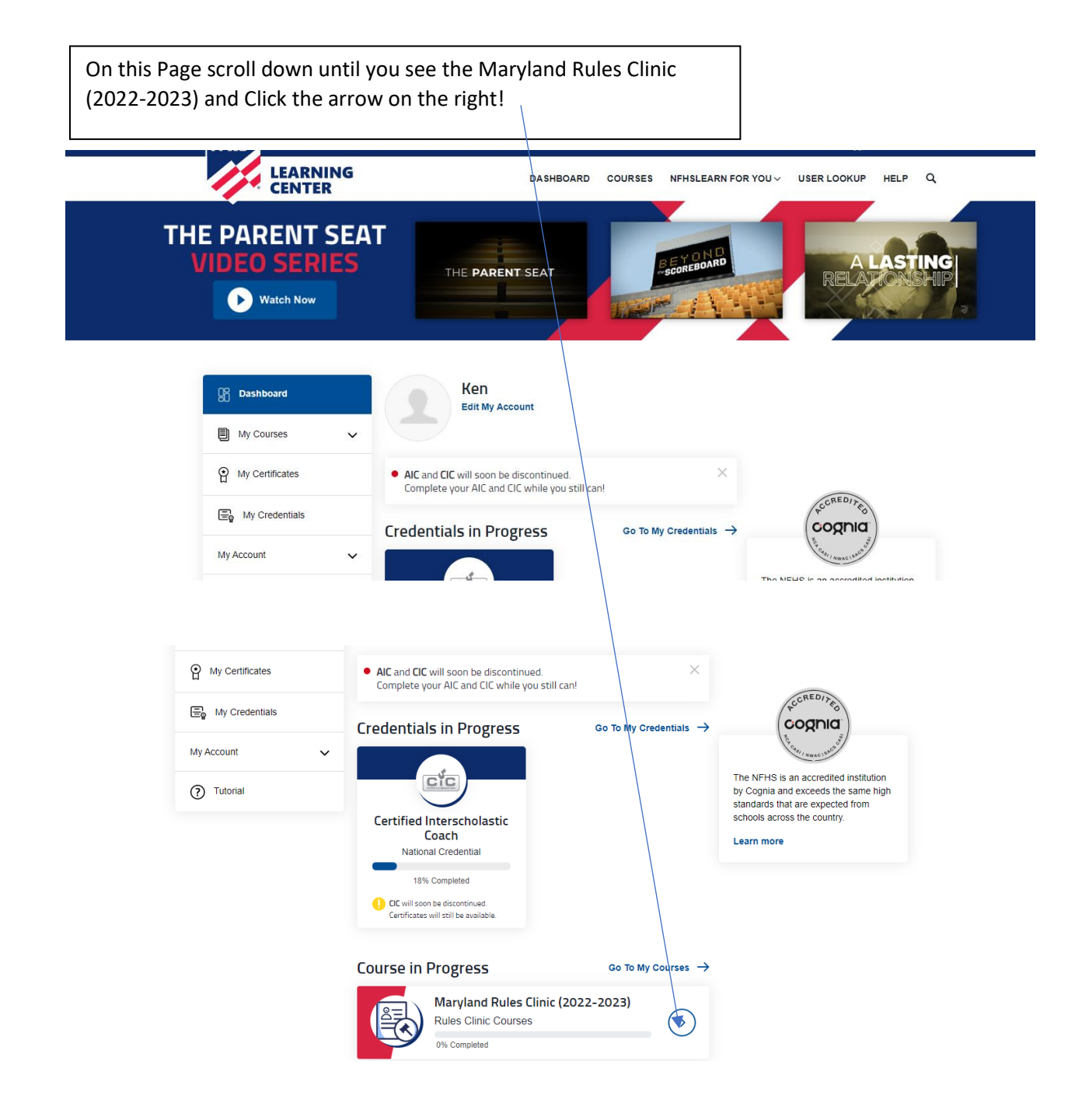

| Select th  | e sport you are off                      |                                                                                                    |                                                                                                    |
|------------|------------------------------------------|----------------------------------------------------------------------------------------------------|----------------------------------------------------------------------------------------------------|
|            | Li · · · · · · · · · · · · · · · · · · · | Complete your AIC and CIC while you still can!<br>Credentials in Progress Go To My Credentials -><br>Choose your sport:<br>Field Hockey Football<br>Soccer Volleyball<br>Basketball Wrestling<br>Swimming Diving<br>Cancel Save<br>Course in Progress                                                | The NFHS Is an accredited institution<br>by Copia and exceeds the same high<br>standards that are expected from<br>schools across the county.<br>Learn more   |
| Click Save |                                          |                                                                                                    |                                                                                                    |
|            | My Credentials<br>My Account             | Complete your AIC and CIC while you still can!<br>Credentials in Progress Go to My Credentials →<br>Choose your sport:<br>Field Hockey Football<br>Soccer Volleyball<br>Basketball Vvrestling<br>Diving<br>Cancel Save<br>Course in Progress Go to My Courses →<br>Maryland Rules Clinic (2022-2023) | The NFHS is an accredited institution<br>by Cognia and exceeds the same high<br>standards that are expected from<br>schools across the country.<br>Learn more |
| Click OK   |                                          |                                                                                                    |                                                                                                    |
|            | My Account                               | Credentials in Progress<br>Corto My Credentials →<br>Certifit<br>You have selected the following track(s): Basketball<br>Ock<br>Certifit<br>Ock<br>Cancel                                                                                                    | he NFHS is an accredited institution<br>y cognia and exceeds the same high<br>tandradis that are expected from<br>chools across the country.<br>earn more     |

## Watch you Rule Clinic Course

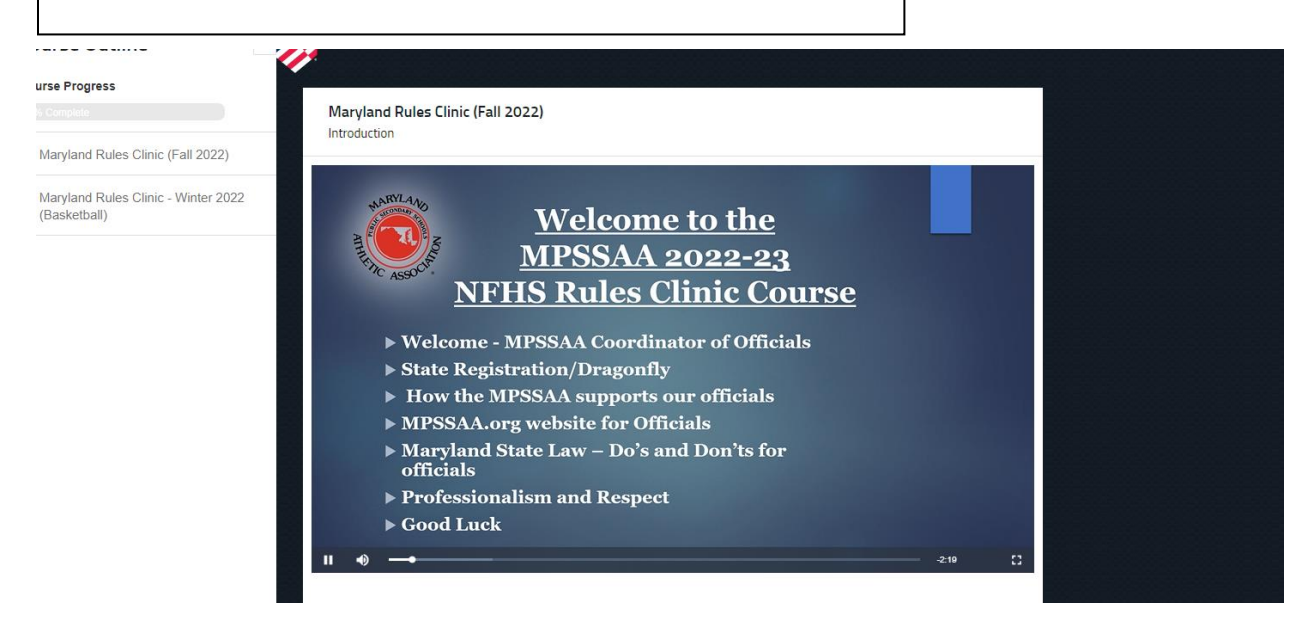

At the end of the clinic, you have the option to download the certificate.

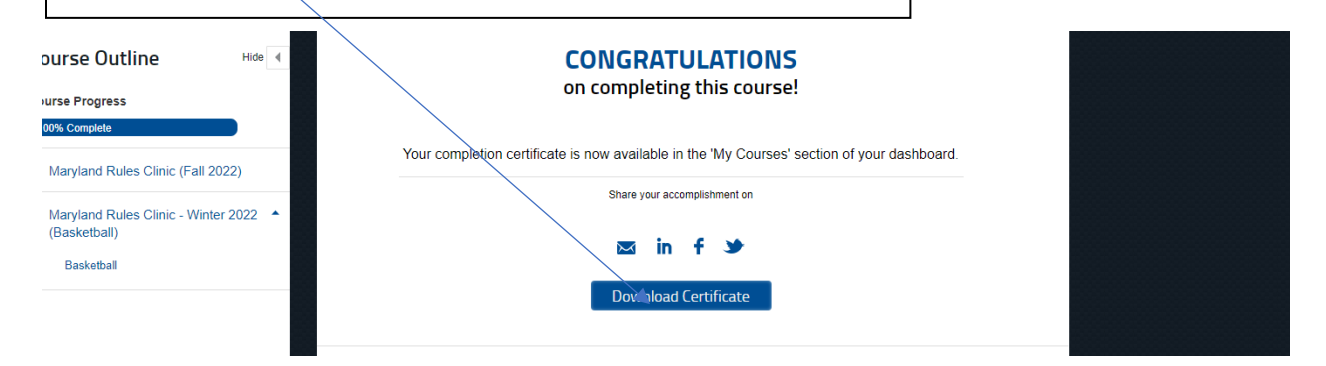

This certificate must be uploaded or imported to you Dragonfly profile.

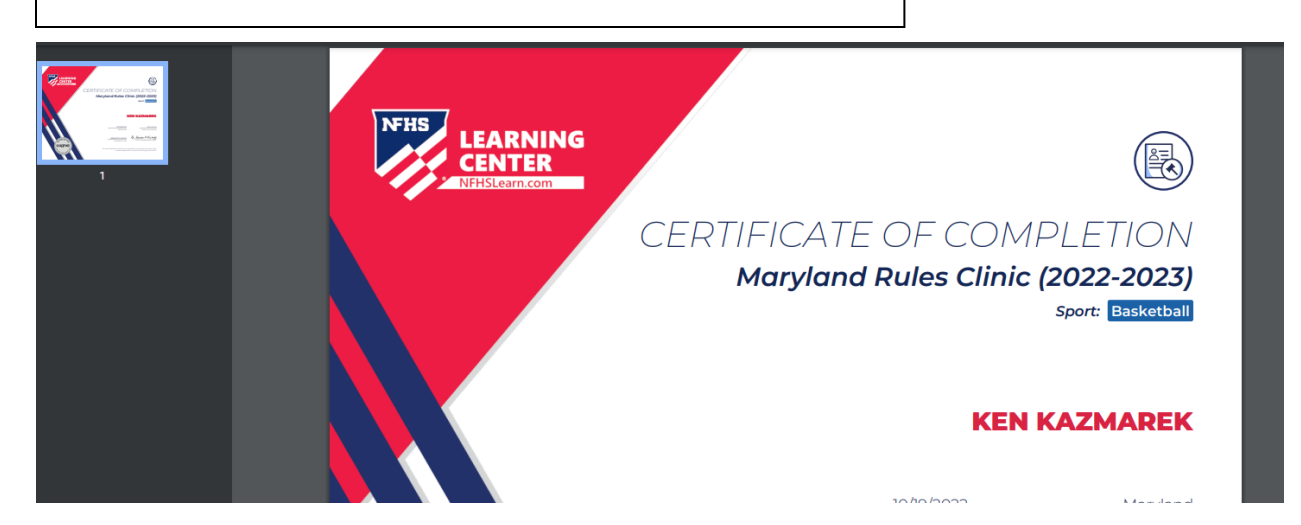

Both the import and the upload option are located in the Dragonfly Clinic profile location!

| nent Dates:<br>iirement must be<br>sleted on or after October<br>022 | User has not completed this   | MPSSAA Basketball Officials Rules Clinic Certificate                                                                                                    | t e |
|----------------------------------------------------------------------|-------------------------------|----------------------------------------------------------------------------------------------------|-----|
|                                                                      | User has not completed this t | 2023. After vising the link above, select "Maryland" healer. "Order Course". Complete<br>the sign in process, then setect the "Basketball" course track from the drop down list of<br>courses available. |     |
| )                                                                    |                               | Upload the Document                                                                                                    |     |